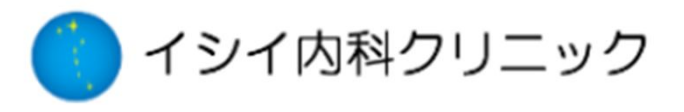

当院では院外から、診察予約がスマートフォン、携帯、パソコンからできるサービスを開始致します。

## 予約アドレス https://junnavi.com/ishii/

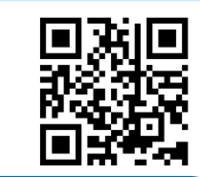

【iPhoneなどスマートフォンをご利用の方】

"Safari"や"Google Chrome"などのブラウザを起動して、 URL⇒ <u>https://junnavi.com/ishi/</u>を入力して頂くか、QRコードの読み取りアプ リより、QPコードを読み取って下さい。

\*詳しい操作方法、ボタンなどのお使いの端末機器の取り扱い説明書をご覧下さい。

## ☆ **患者登録方法** ☆

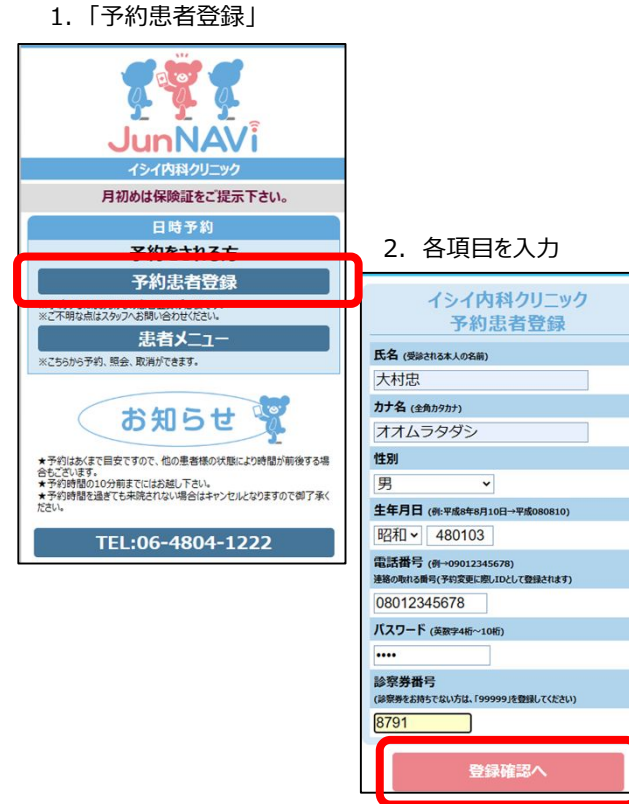

## 3. 入力内容確認

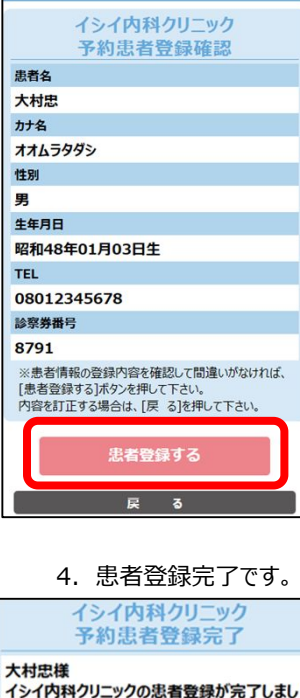

予約や登録内容の変更は患者メニューから行って下さ

た。

## ☆予約方法☆ 1.「患者メニュー」 3. 「予約する」 イシイ内科クリニック 2. ログイン 患者メニュー イシイ内科クリニック JunNA 大村忠 様 患者登録がまだの方は下記より患者登録してください。 メールアドレスをご登録頂くと予約日前日にご案内メール が届きます。 電話番号を入力して下さい。 月初めは保険証をご提示下さい。 予約状況照会 08012345678 日時予約 パスワードを入力して下さい。 予約をされる方 ご家族情報(粉称略) .... 予約患者登録 大村中「亦可 ※予約するにはあらかじめ患者登録が必要です。 予約する 患者メニュー 云、丸の月かてさまり ご家族の追加登録 4. 「初診」「再診」を選択 予約内容選択 5. 予約日、予約時間を選択 予約内容を選択してください 初診 初診 ご希望の予約日を選択して下さい 初診 再診 ⊲前月 2024年12月 次 2024年12月02日(月) ご希望の予約時間を選択してください 患者メニュー 01 02 03 04 05 06 11:00~ 08 09 10 11 12 13 11:15~ 15 <u>16</u> <u>17</u> <u>18</u> <u>19</u> <u>20</u> 22 <u>23</u> <u>24</u> <u>25</u> <u>26</u> <u>27</u> 予約確認 29 30 31 大村忠様 <初診> 2024年12月02日(月) 11:00~ ~予約確認と取り消し方法~ 予約日時をご確認いただき【決定】を押してください。 ①「患者メニュー」を開き、 「予約状況照会」を押してください。 日付選択に戻る 予約状況照会(敬称略) 時刻選択に戻る 患者メニュー 2024/12/02(月) 11:00~[日程変更] 大村忠 カロミク [取消する] ※予約日程を変更する場合は「日程変更」 キャンセルする場合は「取消する」 を押して下さい。